# **COMMENT UTILISER ZOOM**

### POUR LES COURS EN LIGNE DE FRAGMENTS LIBRES

Après avoir installé Zoom sur votre appareil, voici les fonctions nécessaires pour vos cours en ligne de Fragments Libres:

- 1. activer / désactiver votre micro et votre caméra vidéo
- 2. passer de l'affichage "galerie" à l'affichage "intervenant"

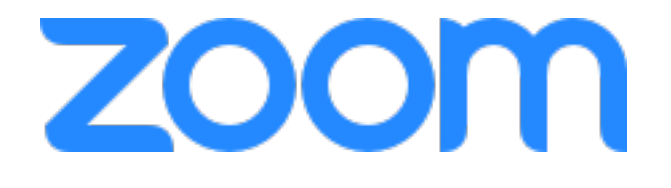

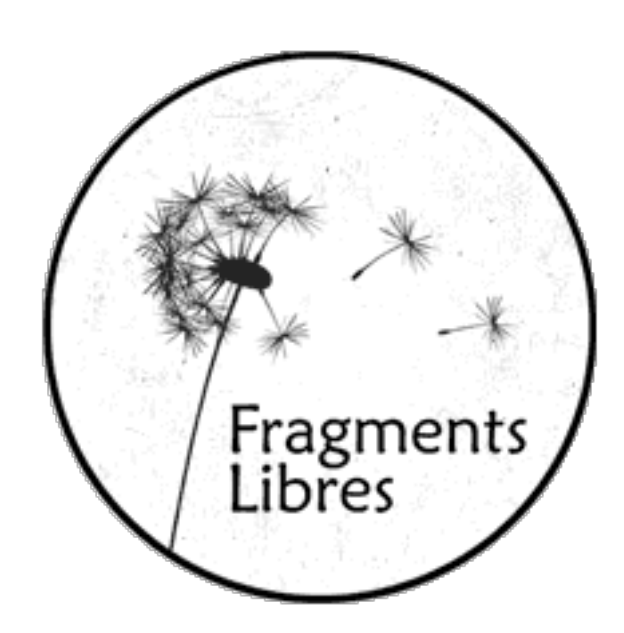

# **ACTIVER MICRO & VIDÉO**

Afin d'être vu·e et entendu·e dans une réunion Zoom, vous devez activer votre micro et démarrer votre vidéo au moyen des boutons qui se trouvent en bas à gauche sur votre ordinateur ou en haut à droite sur une tablette.

iMac: les contrôles sont en bas à gauche

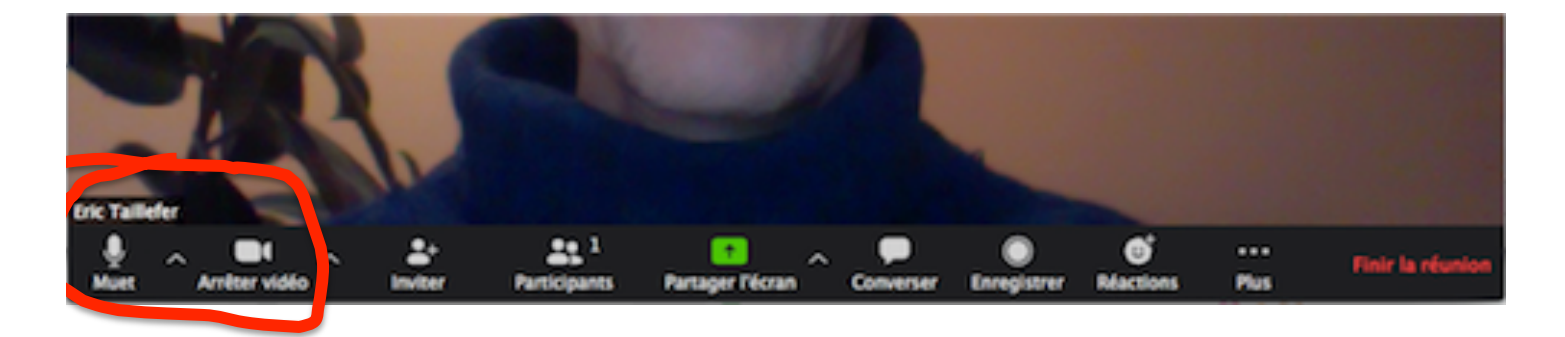

#### iPad: les contrôles sont en haut à droite

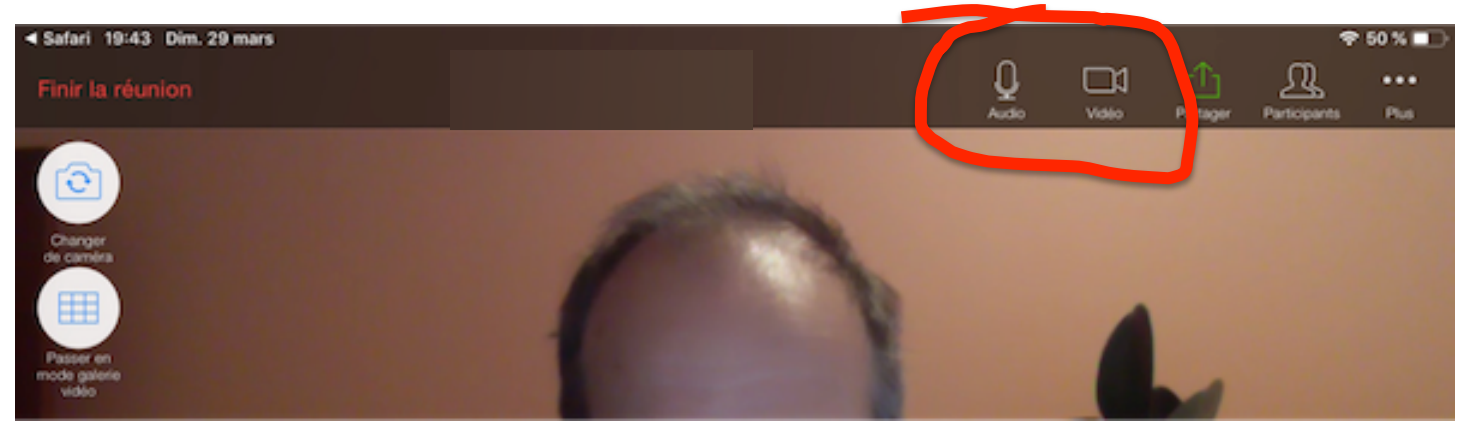

### AFFICHAGE "GALERIE" vs "INTERVENANT"

Afin d'être vu·e et entendu·e dans une réunion Zoom, vous devez activer votre micro et démarrer votre vidéo au moyen des boutons qui se trouvent en bas à gauche sur votre ordinateur ou en haut à droite sur une tablette.

#### iMac: les contrôles sont en haut à droite

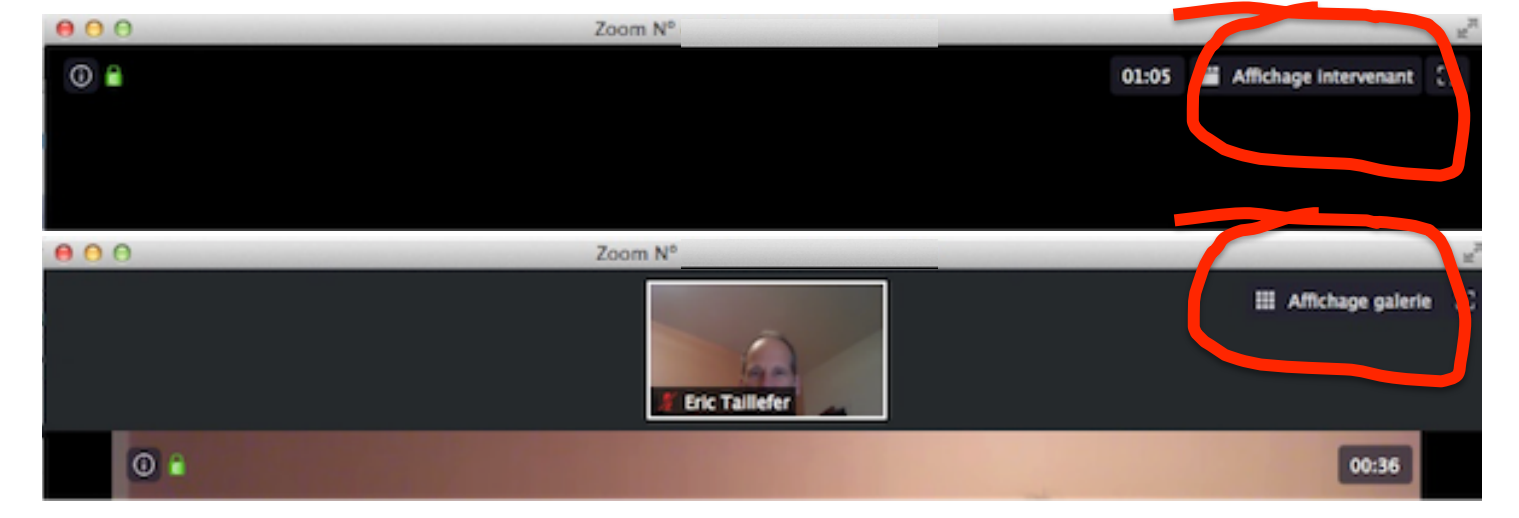

#### iPad: le contrôle sont en haut à gauche

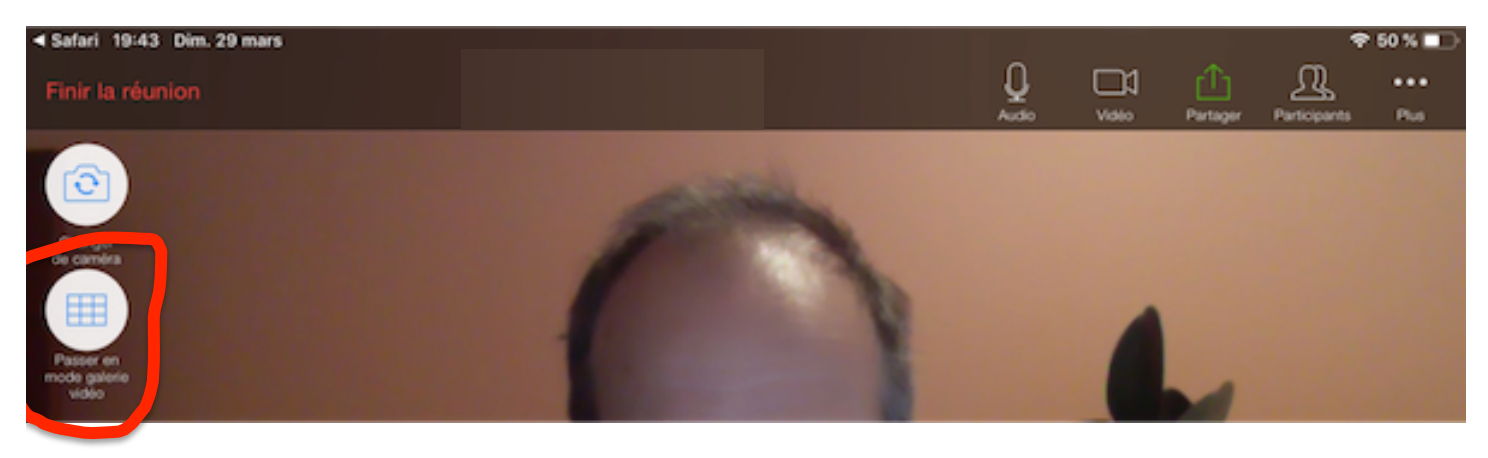